### S'inscrire et prendre sa licence en ligne

Etape 1 : Rendez-vous sure le site web du club -> https://judo-club-louhannais.ffjudo.com/

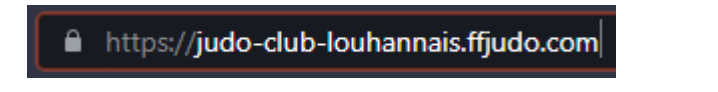

Etape 2 : Cliquez sur le bandeau de prise de licences sur la page d'accueil

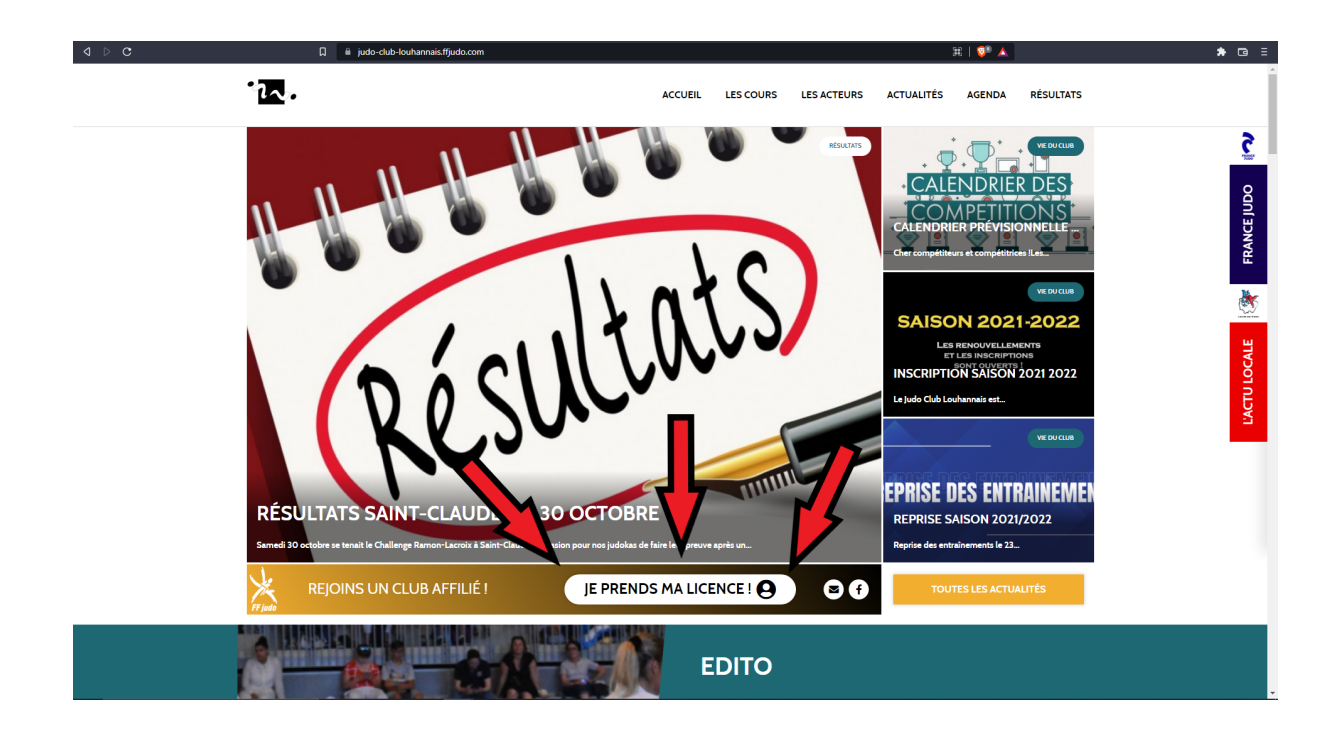

Etape 3 : Cliquez sur Mon espace

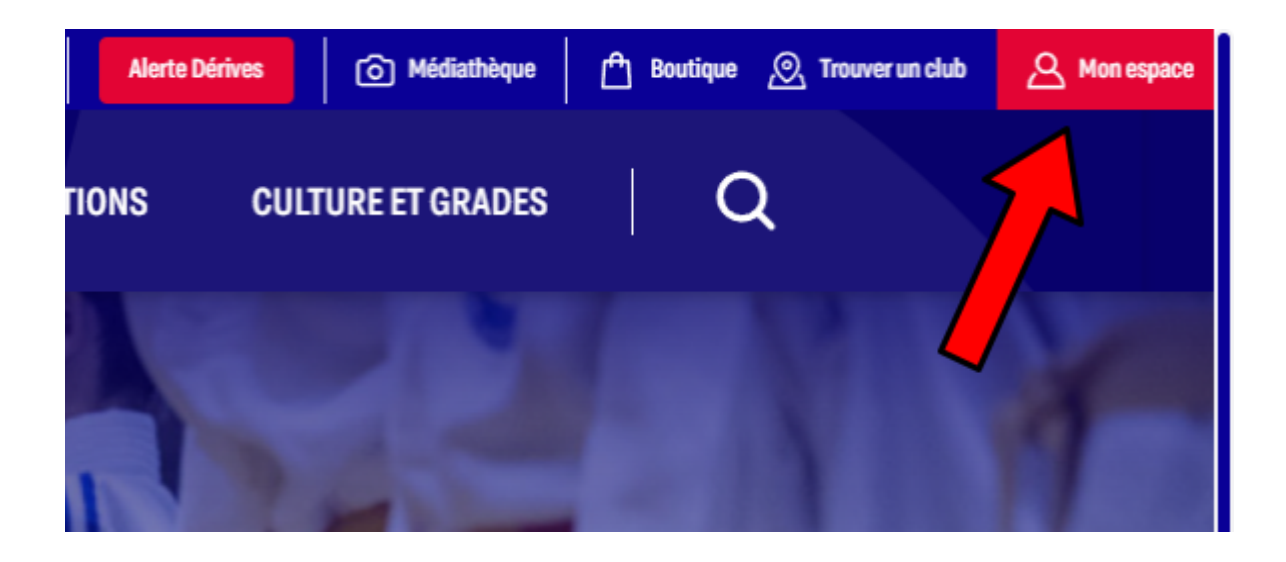

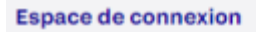

## **MON COMPTE FRANCE JUDO**

#### MON ESPACE FRANCE JUDO

Licenciés, présidents, professeurs connectez-vous dès maintenant à l'espace Mon Compte France Judo pour retrouver toutes vos informations.

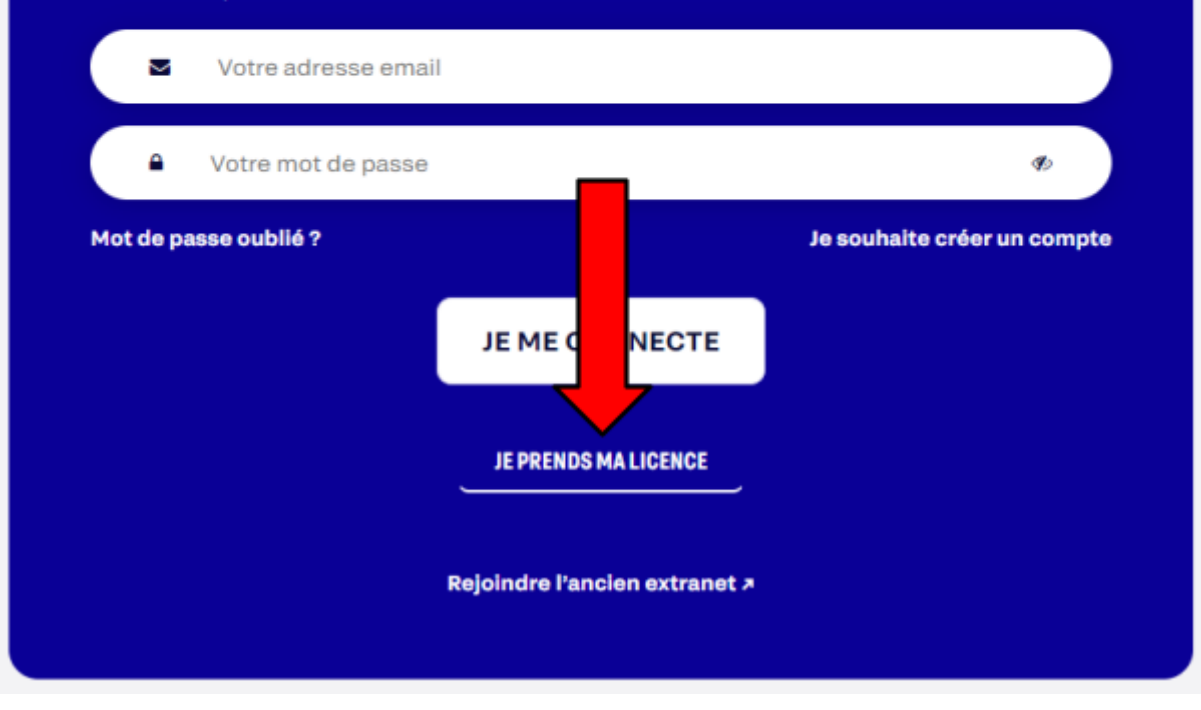

**<u>Etape 5</u>** : Remplir votre numéro de licence si vous connaissez celui-ci sinon remplir les informations dans l'autre colonnes.

| E CONNAIS MON NUMÉRO DE LICENCE | JE RENSEIGNE MES INFORMATIONS                                                |
|---------------------------------|------------------------------------------------------------------------------|
| luméro de licence *             | Je n'ai jamais été licencié ou je ne connais pas mon numéro de<br>licencié : |
| Numéro de licence               | Nom *                                                                        |
| RENOUVELLER MALICENCE           | Nom                                                                          |
|                                 | Prénom *                                                                     |
|                                 | Prénom                                                                       |
|                                 | Sexe *                                                                       |
|                                 | Homme ~                                                                      |
|                                 | Date de naissance *                                                          |
|                                 | jj/mm/aaaa                                                                   |

Comment connaître son numéro de licence? Celle-ci est toujours composée de la même façon :

- M ou F selon le sexe de la personne qui est licencié
- Date de naissance complète au format JJMMAAAA (Le 10 août 1963 seras donc 10081963)
- Les **5 premières lettres du nom de famille** (VIALET donne donc **VIALE**), dans le cas d'un nom avec moins de cinq lettres, il s'agit simplement des lettres du noms suivi du nombre d'astérix nécessaire pour avoir 5 caractères (VIAL donnerait donc **VIAL\***)
- Le numéro de licence finit toujours par 01

**<u>Etape 6</u>** : Choisir le profil de licence qui correspond au vôtre puis vérifier les informations du dernier club inscrit et valider.

| RÉCAPITULATIF DE VOTRE RECHERCHE |                    |                  |                  |
|----------------------------------|--------------------|------------------|------------------|
| DENOMBRET                        | MELVIN             | номме            | 26/04/2002       |
|                                  |                    |                  |                  |
|                                  |                    |                  | -                |
|                                  |                    |                  |                  |
| NOUS AVONS TROUVE QUELQU'I       | IN QUI VOUS RESSEM | IBLE BEAUCOUPESI | -CE VOUS ?       |
|                                  |                    |                  |                  |
| 26/04/2002 DENOMB                | RET MELVIN (M2     | 6042002DENOM01)  | C'EST BIEN MOI ! |

## MA DERNIÈRE LICENCE

Dernière vérification qu'il s'agit bien de vous, veuillez confirmer que votre dernière licence a bien été prise au club suivant :

| JUDO CLUB LOUHANN  | AIS       |
|--------------------|-----------|
| JUDO JUJITSU       |           |
| Saison : 2022/2023 |           |
|                    | +         |
| CE N'EST PAS MOI   | CONTINUER |

| )E[<br>ape | NOMBRET MELVIN       |   |
|------------|----------------------|---|
|            | •                    |   |
|            |                      |   |
| Nu         | méro de licence *    |   |
|            | M26042002DENOM01     |   |
| Sai        | ison de licence *    |   |
|            | 2023/2024            | ~ |
| Dis        | scipline *           |   |
|            | JUDO, JUJITSU, TAISO | ~ |
|            |                      |   |
|            |                      |   |

**<u>Etape 7</u>** : Suivre les étapes et remplir les champs textuels.

Attention : Bien sélectionner *Renouveler ma licence dans mon dernier club : JUDO CLUB LOUHANNAIS* 

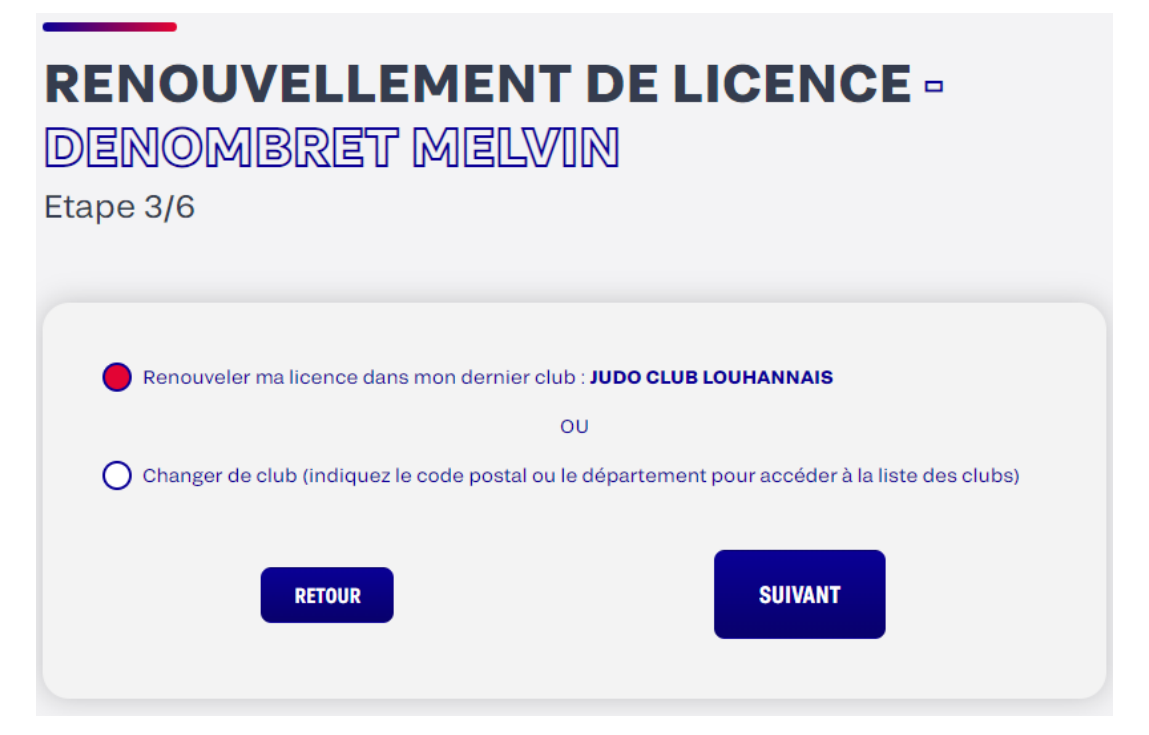

Sélectionner les pratiques souhaitées et choisir votre type de certificat médical. (*Questionnaires* pour les mineurs, *Sportif* pour les adhérents qui ne souhaitent pas faire de compétitions **Taïso inclus** et *Sportif en compétition* pour les adhérents souhaitant faire des compétitions)

| Pratic            | Pratiques *                                                                                                    |  |  |  |  |
|-------------------|----------------------------------------------------------------------------------------------------|--|--|--|--|
| Ju 📕              | Judo 📕 Jujitsu 📕 Taïso 🗌 Para Judo 🗌 Non pratiquant                                                                                                    |  |  |  |  |
| Certif            | Certificat médical *                                                                                                    |  |  |  |  |
|                   |                                                                                                    |  |  |  |  |
| J'attes           | e être titulaire d'un certificat médical valide établissant l'absence de contre-indication à la                                                                                                    |  |  |  |  |
| J'attes<br>pratiq | e être titulaire d'un certificat médical valide établissant l'absence de contre-indication à la<br>e :                                                                                                    |  |  |  |  |
| J'atte:<br>pratiq | e être titulaire d'un certificat médical valide établissant l'absence de contre-indication à la<br>e :<br>portif en compétition                                                                                     |  |  |  |  |
| J'attes<br>pratiq | e être titulaire d'un certificat médical valide établissant l'absence de contre-indication à la<br>e :<br>portif en compétition<br>choisir un certificat                                                            |  |  |  |  |
| J'atte:<br>pratio | e être titulaire d'un certificat médical valide établissant l'absence de contre-indication à la<br>e :<br>portif en compétition<br>vhoisir un certificat<br>lon pratiquant                                          |  |  |  |  |
| J'atte:<br>pratic | e être titulaire d'un certificat médical valide établissant l'absence de contre-indication à la<br>e :<br>portif en compétition<br>vhoisir un certificat<br>lon pratiquant<br>questionnaire                         |  |  |  |  |
| J'atte:<br>pratic | e être titulaire d'un certificat médical valide établissant l'absence de contre-indication à la<br>e :<br>portif en compétition<br>choisir un certificat<br>lon pratiquant<br>uestionnaire<br>portif en compétition |  |  |  |  |

Cocher la case *Oui* concernant la souscription d'assurance (Le prix de l'assurance est inclus dans nos cotisations club)

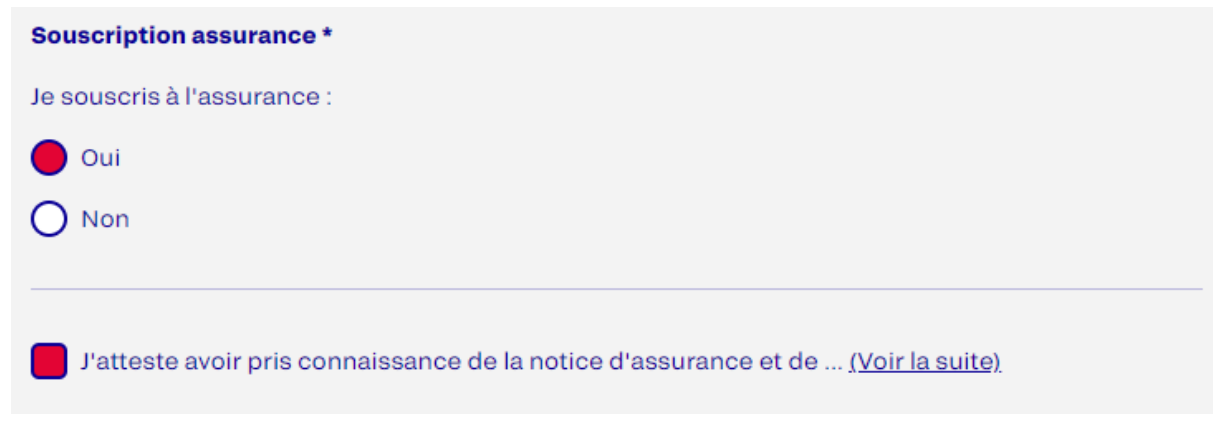

Vérifier vos informations et cliquer sur Terminer.

| NFORMATIONS PERSONNELLES                 |                                                                                     |  |  |
|------------------------------------------|-------------------------------------------------------------------------------------|--|--|
| Nom et prénom : DENOMBRET MELVIN         | Date de naissance : 26/04/2002                                                      |  |  |
| Adresse :                                | Portable :                                                                          |  |  |
| Email :                                  | Saison : 2023/2024                                                                  |  |  |
| Discipline : <b>JUDO, JUJITSU, TAISO</b> | Club : LOUHANS Dojo : A SALLE MU<br>ACTIVITES, RUE DES ECOLES 7150<br>CHATEAURENAUD |  |  |
| onction pour honorabilité : Autre        |                                                                                     |  |  |

Votre licence a été ajoutée au panier du club ! Vous pouvez dorénavant remplir le dossier d'inscriptions.

# RENOUVELLEMENT DE LICENCE La demande de renouvellement de licence a bien été enregistrée dans le panier du club FERMER